# Berichten via e-mail toevoegen

Het is mogelijk om op je blog berichten toe te voegen door enkel maar een e-mail te sturen. Zo hoef je niet in te loggen op je blog en kan je bericht rechtstreeks toegevoegd worden vanaf je e-mail programma.

Handig als je iets wil toevoegen op uw blog, vanaf een andere computer, uw kent toevallig uw gegevens niet en hebt ze ook niet bij de hand.

Dit is ook bijzonder handig om mobiel je blog aan te passen. via GSM, vele GSM's kunnen emails sturen tegenwoordig. Zo kan je van overal je blog updaten, zonder dat je een computer nodig hebt!

### Hoe werkt het?

Standaard staat deze optie uitgeschakeld. Wil je hiervan gebruik maken, dan moet je ze eerst inschakelen (selecteer "Ja" bij de vraag hieronder) zie rode pijl Fig 1.

### U kiest zelf voor een e-mailadres.

- ► Log in op uw blog.
- ► Klik op "instellingen".
- Scroll naar onder tot "berichten via e-mail toevoegen.
- ► Kies daar voor **ja**, zie rode pijl Fig 1.
- ► Klik aan "Neen", gebruik het volgende e-mailadres, zie groene pijl Fig 1
- ► Voor het lege vakje, rood omlijnd Fig 1, staat de benaming van uw blog,

in het lege vakje typ naar eigen keuze een code naar eigen keuze van acht karakters.

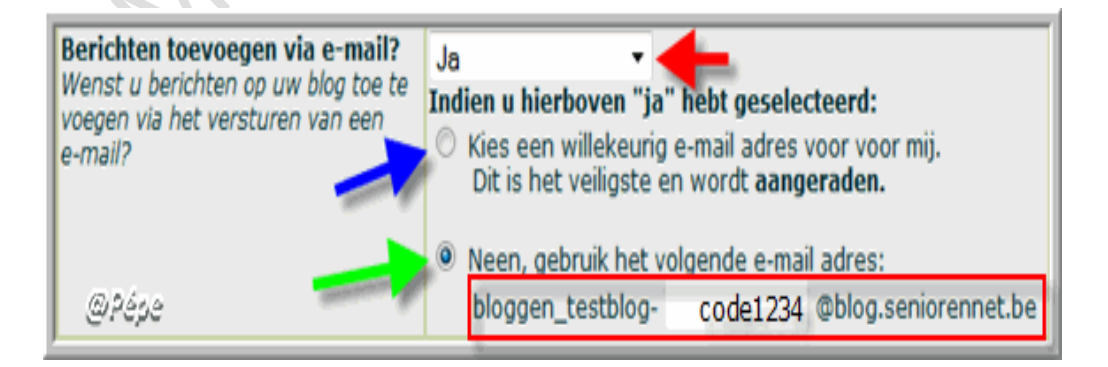

▶ U bekomt dan het volgende e-mail adres, dit als voorbeeld geeft:

bloggen testblog-code1234@blog.seniorennet.be

► Klik nu op wijzigen.

Uw persoonlijke e-mail adres voor toevoegen van berichten: bloggen\_testblog-code1234@blog.seniorennet.be

#### Fig 2

U bekomt nu boven het vak zie Fig 1, uw persoonlijk e-mailadres voor uw blog, zie Fig 2.

@Pépe

Eveneens bekomt u nu bevestiging van e-mailadres op uw blog, zie hierna

# Instellingen gewijzigd

De instellingen werden gewijzigd en zijn onmiddellijk van kracht. U kan deze ten allen tijde aanpassen indien gewenst.

Het is vanaf nu mogelijk om berichten toe te voegen aan uw blog door middel van het sturen van een e-mail.

Uw persoonlijke e-mail adres is: bloggen testblog-code1234@blog.seniorennet.be.

Dit is het mailadres voor uw blog, zie ook Fig 2.

### U kiest er voor dat voor u, een e-mailadres wordt aangemaakt.

- ► Log in op uw blog
- ► Klik op "instellingen"
- Scroll naar onder tot "berichten via e-mail toevoegen.
- ► Kies daar voor **ja**, zie rode pijl Fig 1
- ► Klik aan "kies een willekeurig e-mailadres voor mij", zie blauwe pijl Fig 1.
- ► Klik op"**wijzigen**"
- Er wordt nu voor u een willekeurig e-mailadres aangemaakt, waarvan je hierna

de bevestiging op uw blog bekomt.

# Instellingen gewijzigd

De instellingen werden gewijzigd en zijn onmiddellijk van kracht. U kan deze ten allen tijde aanpassen indien gewenst.

Het is vanaf nu mogelijk om berichten toe te voegen aan uw blog door middel van het sturen van een e-mail.

Uw persoonlijke e-mail adres is: bloggen testblog-e3df1fa8ec7be2@blog.seniorennet.be.

### U bent niet tevreden met het willekeurig e-mailadres.

- ► Log in op uw blog.
- Klik op "instellingen"
- Scroll naar onder tot "berichten via e-mail toevoegen.
- ► Kies daar voor **ja**, zie rode pijl Fig 1.

### ► Klik aan "kies een willekeurig e-mailadres voor mij", zie blauwe pijl Fig 1.

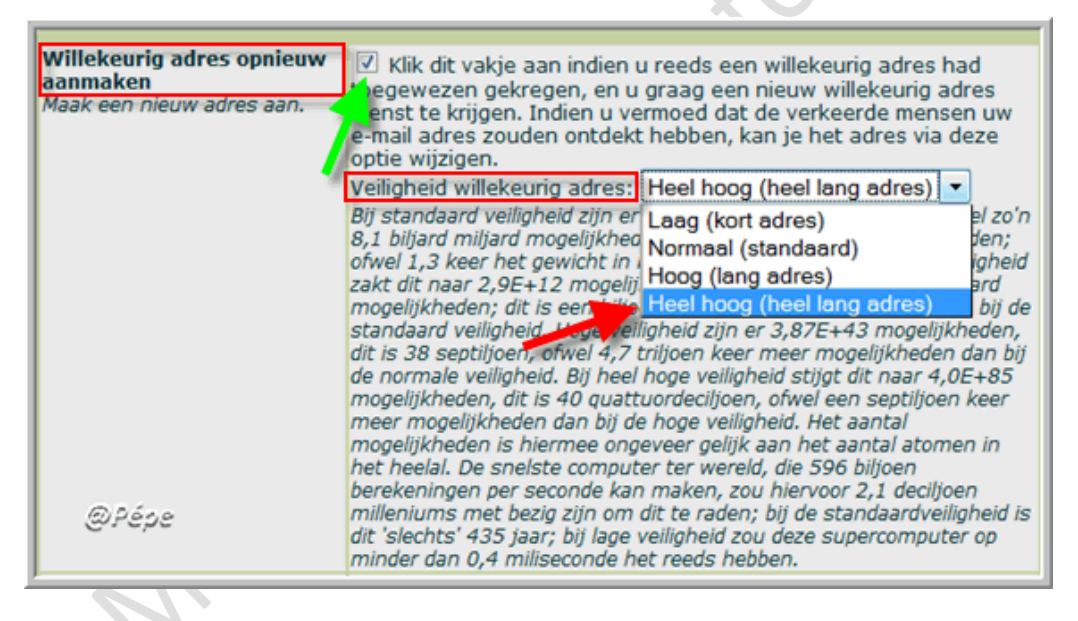

Fig 3

Scroll nu naar "Geavanceerd"

▶ Bij "Willekeurig adres opnieuw aanmaken" vinkt daar het vierkantje aan, zie groene

pijl Fig 3.

▶ Bij "Veiligheid willekeurig adres" hebt je nu de keuze, klik op het omgekeerd driehoekje

Nu kan je kiezen, laag; normaal; hoog en heel hoog, selecteer u keuze en klik erop.

Wij kiezen als voorbeeld voor "Heel hoog (heel lang adres).

- ► Klikken nu op "wijzigen"
- Er wordt nu voor u een nieuw willekeurig e-mailadres aangemaakt, waarvan je hierna

de bevestiging op uw blog bekomt.

# Instellingen gewijzigd

De instellingen werden gewijzigd en zijn onmiddellijk van kracht. U kan deze ten allen tijde aanpassen indien gewenst.

Het is vanaf nu mogelijk om berichten toe te voegen aan uw blog door middel van het sturen van een e-mail.

Uw persoonlijke e-mail adres is: <u>bloggen testblog-</u> 307a0afee19822065a6176af8f3ea3fe37b789783130@blog.seniorennet.be.

## Belangrijkste instellingen die u kan wijzigen!!!

| Verplichten dat de afzender | Ja (standaard) 💌                                                                                                    |
|-----------------------------|----------------------------------------------------------------------------------------------------|
|                             | Neen ste aan om deze optie op "ja" te laten staan,                                                                                         |
|                             | Ja (standaard) op "neen" te zetten indien u meerdere mensen in                                                                             |
| @Pépe                       | uw naam berichten wil laten toevoegen, of het blog openbaar maakt<br>om iedereen herichten te laten toevoenen, zodat iedereen rechtstreeks |

Fig 4

► Kies bij "Verplichten dat de afzender uw e-mailadres is" voor "Ja (standaard)

zie blauwe pijl Fig 4.

► Kies je hier voor **NEEN** kan iedereen die het mailadres van uw blog kent, berichten

op uw blog plaatsen, zeker niet aanbevolen

▶ Indien gekozen is voor **"Ja (standaard)"** bij "verplichten dat de afzender uw e-mailadres is"zie Fig 4, kan je meerdere mailadressen tot max 15, toelaten berichten op uw blog te plaatsen.

Interessant als je zelf meerdere mailadressen hebt.

► U hoeft hiervoor de mailadressen in het voorziene vak toe te voegen, zie Fig 5.

► Klik vervolgens op "wijzigen"

| Laat eveneens volgende                                       | xxx@gmail.com      |   |
|--------------------------------------------------------------|--------------------|---|
| Indien u bij voorgaande optie                                | zz@hotmail.com     |   |
| "Ja" hebt geselecteerd om te<br>checken op afzender, is het  | sssss@skynet.be    |   |
| echter wel mogelijk dat u niet                               | ooooooo@telenet.be |   |
| toelaat, maar ook nog andere                                 | rrrrr@yahoo.com    |   |
| e-mail adressen. Dit kan<br>handig zijn indien je            |                    |   |
| verschillende e-mail adressen                                |                    |   |
| werk), om familieleden ook                                   |                    |   |
| berichten laten toe te voegen,                               |                    |   |
| Het is mogelijk op eender welk                               |                    |   |
| moment een e-mail adres<br>terug te weigeren en zo de        |                    |   |
| toegang te ontzeggen, al raden                               |                    | D |
| willekeurig adres te gebruiken                               |                    |   |
| voor extra veiligheid. U kan tot<br>15 e-mail adressen extra |                    |   |
| opgeven.                                                     | @Pépe              |   |
| ·                                                            |                    |   |

Fig 5

De mogelijkheid bestaat adressen toe te voegen tot max15, maar ook te verwijderen,

en vervolgens op "wijzigen" te klikken.

### **Bijlagen verwerken:**

| <b>Bijlages verwerken?</b><br>Indien in een e-mail een<br>bijlage die een foto is wordt<br>meegestuurd, wordt deze<br>normaal mee bij het bericht<br>geplaatst. U kan dit echter<br>uitschakelen. Indien<br>uitgeschakeld wordt enkel de<br>e-mail verwerkt, en wordt<br>geen rekening gehouden met<br>de bijlage. | Ja (standaard) ▼<br>Ja (standaard)<br>Neen<br>@Pépe |
|----------------------------------------------------------------------------------------------------|-----------------------------------------------------|

Fig 6

▶ Indien u hier kiest voor "Ja standaard" zie blauwe pijl Fig 5,wordt de bijlage die

u mee stuurt met het e-mail, deze onderaan in het bericht op uw blog geplaatst.

#### **Foto's ENKEL met de extensie "JPG" wordt toegevoegd, andere bijlagen**

met een extensie .zip; .doc; .exe;...) worden geweigerd.

► Kiest u voor "Neen" wordt dit uitgeschakeld en wordt geen rekening met de

bijlage gehouden, zie blauwe pijl Fig 5.

| <b>Opmaak behouden? HTML<br/>toelaten?</b><br>Standaard wordt de opmaak<br>uit het e-mail bericht<br>overgenomen in het bericht op<br>uw blog. Wil je dit niet en wil je<br>alle HTML verwijderen uit een<br>bericht, zet je deze optie op<br>"Neen". | Ja (standaard) ▼<br>Ja (standaard)<br>Neen | @Pépe                                  |
|----------------------------------------------------------------------------------------------------|--------------------------------------------|----------------------------------------|
| Fig 7                                                                                                    |                                            | ~C/                                    |
| ▶ Bij "opmaak behouden?                                                                                                    | HTML toelaten? laat je be                  | est op " <b>Ja (standaard)"</b> staan. |
| zie blauwe pijl Fig 7.                                                                                                    |                                            | 2000                                   |
| Berichten als kladversie<br>toevoegen?<br>Standaard verschijnt een<br>bericht toegestuurd via e-mail                                                                                                    |                                            |                                        |

| Standaard verschijnt een<br>bericht toegestuurd via e-mail<br>rechtstreeks op uw blog met<br>huidige datum en uur. Als u<br>deze optie aan zet, dan komen<br>berichten niét rechtstreeks<br>zichtbaar op uw blog, maar<br>komen de berichten bij uw<br>kladversies. U moet dan<br>steeds nog inloggen en de<br>berichten uiteindelijk<br>handmatig toevoegen. Dit kan<br>nuttig zijn indien u anderen<br>berichten laat toevoegen via<br>e-mail, maar u zelf wel alle<br>controle over uw blog wil<br>behouden en zo handmatig<br>alsnog de berichten moet<br>goedkeuren. | Neen, berichten verschijnen onmiddellijk (standaard) -<br>Ja, e-mails worden bewaard als kladversie |
|----------------------------------------------------------------------------------------------------|----------------------------------------------------------------------------------------------------|
|                                                                                                    | Neen, berichten verschijnen onmiddellijk (standaard)                                                |
|                                                                                                    | @Pépz                                                                                               |

#### Fig 8

► Als u hier instelt, zie Fig 8, als **"Neen, berichten verschijnen onmiddellijk (standaard)"** verschijnt het e-mail onmiddellijk op uw blog.

► Kiest u voor **"Ja, e-mails worden bewaard als kladversie"** verschijnt het e-mail

in "Kladversie" Zie blauwe pijl Fig 8.

- ► Om dit e-mail in de "kladversie" op uw blog te bekomen:
- ► Log in op uw blog.
- ► Klik in het menu op "Wijzigen"
- ► Klik nu op e-mail geplaatst onder "kladversies" naast de titel zie blauwe pijl bij

"wijzigen/verwijderen" op "wijzigen" zie rode pijl Fig 9.

| Kladversi | es    | <u></u> | <u>C 4900 (C ROM CH FORMUS</u> |                        |
|-----------|-------|---------|--------------------------------|------------------------|
| Datum     | Titel |         |                                |                        |
| 11-8-2009 | test  |         |                                | K Wijzigen Verwijderen |
|           |       |         |                                | wPepe                  |

Fig 9

U kan nu uw e-mail nog aanpassen en door onderaan op "wijzigen" te klikken, wordt het

e-mail (eventueel met bijlage(n)) op uw blog geplaatst.

### Gebruik.

Onderwerp van e-mail: wordt de titel van uw bericht;

De tekst van de e-mail: is de tekst van het bericht; opmaak wordt overgenomen.

Een foto als bijlage: wordt eveneens op uw blog als foto geplaatst bij het artikel.

### <u>Werkwijze</u>

Maak een lege e-mail aan (in eender welk e-mail programma of webmail), met als:

Aan: Bestemmeling (uw blog): <u>bloggen\_testblog-code1234@blog.seniorennet.be</u> (is het mailadres dat als voorbeeld werd genomen).

Van:Afzender: Is steeds het mailadres waarmee uw blog werd aangemaakt, of indien u dat van "wanneer u meerdere afzenders toelaat" zie Fig 5.

Geef een onderwerp in bij uw e-mail bericht.

Dit onderwerp zal de titel van uw bericht worden op uw blog.

Typ uw tekst in de e-mail, deze tekst zal als de berichttekst worden overgenomen op uw blog.

Voeg indien voorhanden bijlage(n) toe, zullen steeds onder de tekst van het e-mail geplaatst worden

Toegevoegde opmaak wordt letterlijk overgenomen op uw blog.

Verstuur uw bericht.

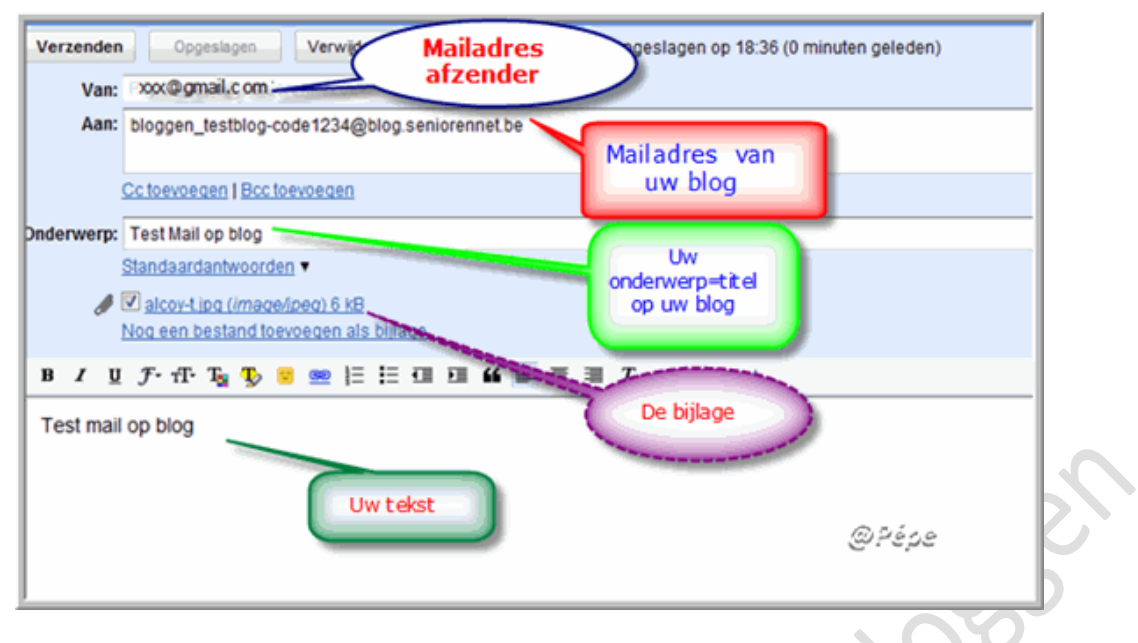

#### Fig 10

Van zodra de e-mail aankomt, zal het op uw blog verschijnen.

Afhankelijk van de drukte, is dit op een seconde, of enkele minuten.

Resultaat op uw blog van Fig 10, zie Fig 11.

| 12-08-2009<br>·츳:Test Mail op blog |        |
|------------------------------------|--------|
| Test mail op blog                  |        |
|                                    |        |
|                                    |        |
| 2447 (margaret margaret)           | @Zána  |
|                                    | w Pepe |

Fig 11

Pépe

12/08/2009